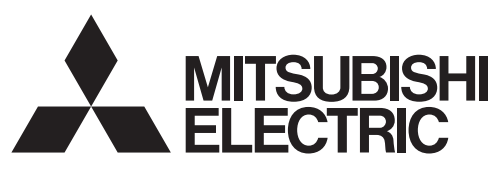

# Mr.SLIM

## Air Conditioners Indoor unit SLZ-M·FA Series

#### English is original.

| Übersetzung des Originals.                                                                                                    |
|----------------------------------------------------------------------------------------------------|
| Traduction du texte d'origine.                                                                                                    |
| Vertaling van het origineel.                                                                                                    |
| Traducción del original.                                                                                                    |
| Traduzione dell'originale.                                                                                                    |
| Μετάφραση του αρχικού.                                                                                                    |
| Tradução do original.                                                                                                    |
| Oversættelse af den originale tekst.                                                                                                    |
| Översättning från originalet.                                                                                                    |
| Aslı İngilizcedir.                                                                                                    |
| Перевод оригинала.                                                                                                    |
| Переклад оригіналу.                                                                                                    |
| Оригиналът е текстът на английски език.                                                                                                    |
| lozykiem ervainelu jest jezyk enajelski                                                                                                    |
| Językiem oryginału jest język angleiski.                                                                                                    |
| Originalspråket er engelsk.                                                                                                    |
| Originalspråket er engelsk.<br>Englanti on alkuperäinen.                                                                                                    |
| Originalspråket er engelsk.<br>Englanti on alkuperäinen.<br>Originál je v angličtině.                                                                                                    |
| Originalspråket er engelsk.<br>Englanti on alkuperäinen.<br>Originál je v angličtině.<br>Preklad anglického originálu.                                                                                                    |
| Originalspråket er engelsk.<br>Englanti on alkuperäinen.<br>Originál je v angličtině.<br>Preklad anglického originálu.<br>Az angol változat az eredeti.                                                                                                    |
| Originalspråket er engelsk.<br>Englanti on alkuperäinen.<br>Originál je v angličtině.<br>Preklad anglického originálu.<br>Az angol változat az eredeti.<br>Izvirnik je v angleščini.                                                                                                    |
| Originalspråket er engelsk.<br>Englanti on alkuperäinen.<br>Originál je v angličtině.<br>Preklad anglického originálu.<br>Az angol változat az eredeti.<br>Izvirnik je v angleščini.<br>Textul original este în limba engleză.                                                                                              |
| Originalspråket er engelsk.<br>Englanti on alkuperäinen.<br>Originál je v angličtině.<br>Preklad anglického originálu.<br>Az angol változat az eredeti.<br>Izvirnik je v angleščini.<br>Textul original este în limba engleză.<br>Originaaljuhend on ingliskeelne.                                                          |
| Originalspråket er engelsk.<br>Englanti on alkuperäinen.<br>Originál je v angličtině.<br>Preklad anglického originálu.<br>Az angol változat az eredeti.<br>Izvirnik je v angleščini.<br>Textul original este în limba engleză.<br>Originaaljuhend on ingliskeelne.<br>Oriģināls ir angļu valodā.                            |
| Originalspråket er engelsk.<br>Englanti on alkuperäinen.<br>Originál je v angličtině.<br>Preklad anglického originálu.<br>Az angol változat az eredeti.<br>Izvirnik je v angleščini.<br>Textul original este în limba engleză.<br>Originaaljuhend on ingliskeelne.<br>Oriģināls ir angļu valodā.<br>Originalas yra anglų k. |

Prevod originala.

**OPERATION MANUAL** BEDIENUNGSHANDBUCH MANUEL D'UTILISATION BEDIENINGSHANDLEIDING MANUAL DE INSTRUCCIONES **ISTRUZIONI DI FUNZIONAMENTO** ΕΓΧΕΙΡΙΔΙΟ ΟΔΗΓΙΩΝ ΧΡΗΣΕΩΣ MANUAL DE OPERAÇÃO DRIFTSMANUAL DRIFTSMANUAL İŞLETME EL KİTABI РУКОВОДСТВО ПО ЭКСПЛУАТАЦИИ ПОСІБНИК З ЕКСПЛУАТАЦІЇ РЪКОВОДСТВО ЗА ЕКСПЛОАТАЦИЯ INSTRUKCJA OBSŁUGI BRUKSANVISNING **KÄYTTÖOPAS** PROVOZNÍ PŘÍRUČKA NÁVOD NA OBSLUHU HASZNÁLATI KÉZIKÖNYV NAVODILA ZA UPORABO MANUAL DE UTILIZARE **KASUTUSJUHEND** LIETOŠANAS ROKASGRĀMATA NAUDOJIMO VADOVAS PRIRUČNIK ZA RUKOVANJE

**UPUTSTVO ZA RUKOVANJE** 

Γ

Γ

Γ

| English                                                                                                    |
|----------------------------------------------------------------------------------------------------|
| Deutsch                                                                                                    |
| Français                                                                                                    |
| Nederlands                                                                                                  |
| Español                                                                                                    |
| Italiano                                                                                                    |
| Ελληνικά                                                                                                    |
| Português                                                                                                   |
| Dansk                                                                                                    |
| Svenska                                                                                                    |
| Türkçe                                                                                                    |
| Русский                                                                                                    |
|                                                                                                    |
| Українська                                                                                                  |
| Українська<br>Български                                                                                     |
| Українська<br>Български<br>Polski                                                                           |
| Українська<br>Български<br>Polski<br>Norsk                                                                  |
| Українська<br>Български<br>Polski<br>Norsk<br>Suomi                                                         |
| Українська<br>Български<br>Polski<br>Norsk<br>Suomi<br>Čeština                                              |
| Українська<br>Български<br>Polski<br>Norsk<br>Suomi<br>Čeština<br>Slovenčina                                |
| Українська<br>Български<br>Polski<br>Norsk<br>Suomi<br>Čeština<br>Slovenčina<br>Magyar                      |
| Українська<br>Български<br>Polski<br>Norsk<br>Suomi<br>Čeština<br>Slovenčina<br>Magyar<br>Slovenščina       |
| УкраїнськаБългарскиPolskiNorskSuomiČeštinaSlovenčinaMagyarSlovenščinaRomână                                 |
| УкраїнськаБългарскиPolskiNorskSuomiČeštinaSlovenčinaMagyarSlovenščinaRomânăEesti                            |
| УкраїнськаБългарскиPolskiNorskSuomiČeštinaSlovenčinaMagyarSlovenščinaRomânăEestiLatviski                    |
| УкраїнськаБългарскиPolskiNorskSuomiČeštinaSlovenčinaMagyarSlovenščinaRomânăEestiLatviskiLietuviškai         |
| УкраїнськаБългарскиPolskiNorskSuomiČeštinaSlovenčinaMagyarSlovenščinaRomânăEestiLatviskiLietuviškaiHrvatski |
|                                                                                                    |

## Contents

- 1. Safety Precautions ...... 1

5. Care and Cleaning..... 13

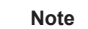

Fig. 1

#### This symbol mark is for EU countries only.

This symbol mark is according to the directive 2012/19/EU Article 14 Information for users and Annex IX, and/or to the directive 2006/66/EC Article 20 Information for end-users and Annex II.

Your MITSUBISHI ELECTRIC product is designed and manufactured with high quality materials and components which can be recycled and/or reused. This symbol means that electrical and electronic equipment, batteries and accumulators, at their end-of-life, should be disposed of separately from your household waste. If a chemical symbol is printed beneath the symbol (Fig. 1), this chemical symbol means that the battery or accumulator contains a heavy metal at a certain concentration. This will be indicated as follows: Hg: mercury (0.0005%), Cd: cadmium (0.002%), Pb: lead (0.004%)

In the European Union there are separate collection systems for used electrical and electronic products, batteries and accumulators. Please, dispose of this equipment, batteries and accumulators correctly at your local community waste collection/recycling centre. Please, help us to conserve the environment we live in!

Note:

en

The phrase "Wired remote controller" in this operation manual refers only to the PAR-41MAA. If you need any information for the other remote controller, please refer to the instruction book included in this box.

#### 1. Safety Precautions

- ▶ Before installing the unit, make sure you read all the "Safety Precautions".
- The "Safety Precautions" provide very important points regarding safety. Make sure you follow them.
- Please report to or take consent by the supply authority before connection to the system.

Symbols used in the text

🗥 Warning:

Describes precautions that should be observed to prevent danger of injury or death to the user.

Describes precautions that should be observed to prevent damage to the unit.

#### Symbols used in the illustrations

 $(\underline{\downarrow})$ : Indicates a part which must be grounded.

#### MEANINGS OF SYMBOLS DISPLAYED ON THE UNIT

|   | WARNING<br>(Risk of fire) | VARNING       This mark is for R32 refrigerant only. Refrigerant type is written on nameplate of outdoor unit.<br>In case that refrigerant type is R32, this unit uses a flammable refrigerant.<br>If refrigerant leaks and comes in contact with fire or heating part, it will create harmful gas and there is risk of fire. |  |  |  |  |  |
|---|---------------------------|----------------------------------------------------------------------------------------------------|--|--|--|--|--|
|   | Read the OPERATI          | ION MANUAL carefully before operation.                                                                                                    |  |  |  |  |  |
|   | Service personnel a       | are required to carefully read the OPERATION MANUAL and INSTALLATION MANUAL before operation.                                                                                                    |  |  |  |  |  |
| i | Further information       | is available in the OPERATION MANUAL, INSTALLATION MANUAL, and the like.                                                                                                    |  |  |  |  |  |

#### **∆** Warning:

- · There appliances are not accessible to the general public.
- The unit must not be installed by the user. Ask the dealer or an authorized company to install the unit. If the unit is installed improperly, water leakage, electric shock or fire may result.
- Do not alter the unit. It may cause fire, electric shock, injury or water leakage.
- The unit must be securely installed on a structure that can sustain its weight.
- Do not stand on, or place any items on the unit.
- Do not splash water over the unit and do not touch the unit with wet hands. An electric shock may result.
- · Do not spray combustible gas close to the unit. Fire may result.
- Do not place a gas heater or any other open-flame appliance where it will be exposed to the air discharged from the unit. Incomplete combustion may result.
- Do not remove the front panel or the fan guard from the outdoor unit when it is running.
- When you notice exceptionally abnormal noise or vibration, stop operation, turn off the power switch, and contact your dealer.
- · Never insert fingers, sticks etc. into the intakes or outlets.
- If you detect odd smells, stop using the unit, turn off the power switch and consult your dealer. Otherwise, a breakdown, electric shock or fire may result.
- This air conditioner is NOT intended for use by children or infirm persons without supervision.
- Young children must be supervised to ensure that they do not play with the air conditioner.

- If the refrigeration gas blows out or leaks, stop the operation of the air conditioner, thoroughly ventilate the room, and contact your dealer.
- This appliance is intended to be used by expert or trained users in shops, in light industry and on farms, or for commercial use by lay persons.
- This appliance can be used by children aged from 8 years and above and persons with reduced physical, sensory or mental capabilities or lack of experience and knowledge if they have been given supervision or instruction concerning use of the appliance in a safe way and understand the hazards involved. Children shall not play with the appliance. Cleaning and user maintenance shall not be made by children without supervision.
- This appliance is not intended for use by persons (including children) with reduced physical, sensory or mental capabilities, or lack of experience and knowledge, unless they have been given supervision or instruction concerning use of the appliance by a person responsible for their safety.
- Children should be supervised to ensure that they do not play with the air conditioner.
- When installing or relocating, or servicing the air conditioner, use only the specified refrigerant written on outdoor unit to charge the refrigerant lines.
   Do not mix it with any other refrigerant and do not allow air to remain in the lines.

If air is mixed with the refrigerant, then it can be the cause of abnormal high pressure in the refrigerant line, and may result in an explosion and other hazards.

The use of any refrigerant other than that specified for the system will cause mechanical failure or system malfunction or unit breakdown. In the worst case, this could lead to a serious impediment to securing product safety.

## 1. Safety Precautions

#### **∧** Warning:

- This unit should be installed in rooms which exceed the floor space specified in outdoor unit installation manual.
   Refer to outdoor unit installation manual.
- Do not use means to accelerate the defrosting process or to clean, other than those recommended by the manufacturer.
- The appliance shall be stored in a room without continuously operating ignition sources (for example: open flames, an operating gas appliance or an operating electric heater).
  Do not pierce or burn.
- Be aware that refrigerants may not contain an odour.

#### **△** Caution:

- Do not use any sharp object to push the buttons, as this may damage the remote controller.
- Never block or cover the indoor or outdoor unit's intakes or outlets.
- Never wipe the remote controller with benzene, thinner chemical rags, etc.
  Do not operate the unit for a long time in high humidity, e.g. leaving a door or window open. In the cooling mode, if the unit is operated in a room with high humidity (80% RH or more) for a long time, water condensed in the air conditioner may drop and wet or damage furniture, etc.
- Refrigerant leakage may cause suffocation. Provide ventilation in accordance with EN378-1.

#### Disposing of the unit

When you need to dispose of the unit, consult your dealer.

- Be sure to wrap insulation around the piping. Direct contact with the bare piping may result in burns or frostbite.
- Never put batteries in your mouth for any reason to avoid accidental ingestion.
  Battery ingestion may cause choking and/or poisoning.
- Install the unit on a rigid structure to prevent excessive operation sound or vibration.
- Noise measurement is carried out in accordance with JIS C9612, JIS B8616, ISO 5151(T1), and ISO 13523(T1).
- Do not touch the air outlet vane during operation. Otherwise, condensation may form and the unit may stop operating.

#### 2. Parts Names

#### Indoor Unit

|                                              | SLZ-M·FA Series |
|----------------------------------------------|-----------------|
| Fan steps                                    | 3 steps         |
| Vane                                         | Auto with swing |
| Louver                                       | Not available   |
| Filter                                       | Long-life       |
| Filter cleaning indication                   | 2,500 hr        |
| Wireless remote controller model No. setting | 002             |

SLZ-M·FA

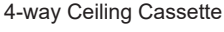

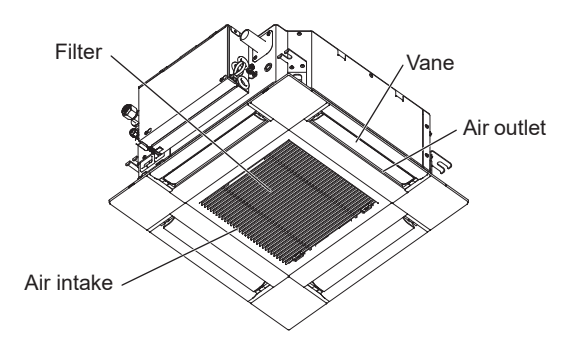

#### Wired Remote Controller

Controller interface

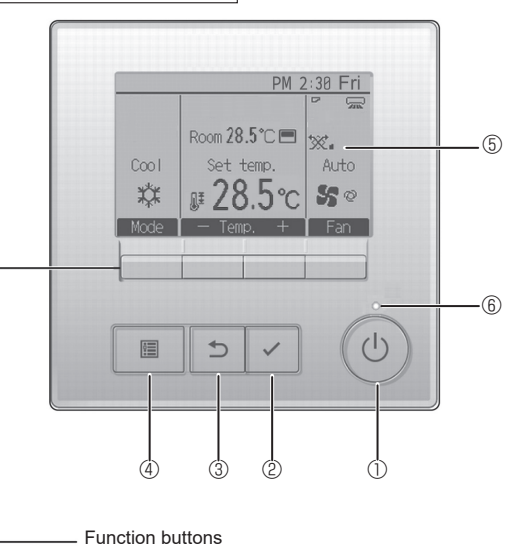

#### ① [ON/OFF] button

(7)

Press to turn ON/OFF the indoor unit.

(8)

(9)

1

#### ② [SELECT] button

Press to save the setting.

#### ③ [RETURN] button

Press to return to the previous screen.

#### 4 [MENU] button

Press to bring up the Main menu.

#### 5 Backlit LCD

Operation settings will appear.

When the backlight is off, pressing any button turns the backlight on and it will stay lit for a certain period of time depending on the screen.

When the backlight is off, pressing any button turns the backlight on and does not perform its function. (except for the [ON/OFF] button)

The functions of the function buttons change depending on the screen. Refer to the button function guide that appears at the bottom of the LCD for the functions they serve on a given screen.

When the system is centrally controlled, the button function guide that corresponds to the locked button will not appear.

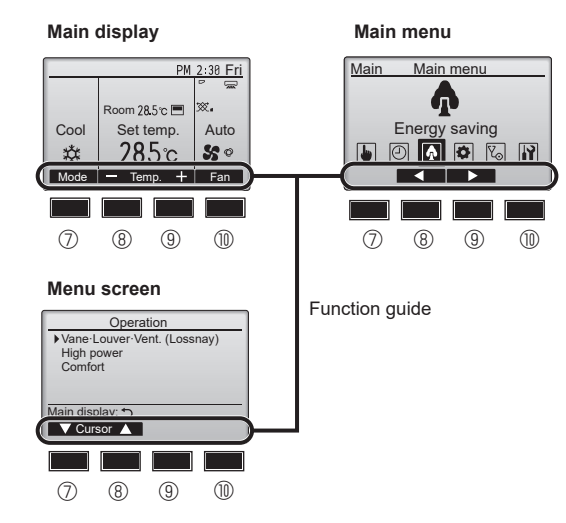

#### 6 ON/OFF lamp

This lamp lights up in green while the unit is in operation. It blinks while the remote controller is starting up or when there is an error.

#### **⑦** Function button [F1]

Main display: Press to change the operation mode. Menu screen: The button function varies with the screen.

#### 8 Function button [F2]

Main display: Press to decrease temperature. Main menu: Press to move the cursor left. Menu screen: The button function varies with the screen.

#### 9 Function button [F3]

Main display: Press to increase temperature. Main menu: Press to move the cursor right. Menu screen: The button function varies with the screen.

#### Function button [F4]

Main display: Press to change the fan speed. Menu screen: The button function varies with the screen.

## 2. Parts Names

#### Display

The main display can be displayed in two different modes: "Full" and "Basic". The factory setting is "Full". To switch to the "Basic" mode, change the setting on the Main display setting. (Refer to operation manual included with remote controller.)

#### <Full mode>

\* All icons are displayed for explanation.

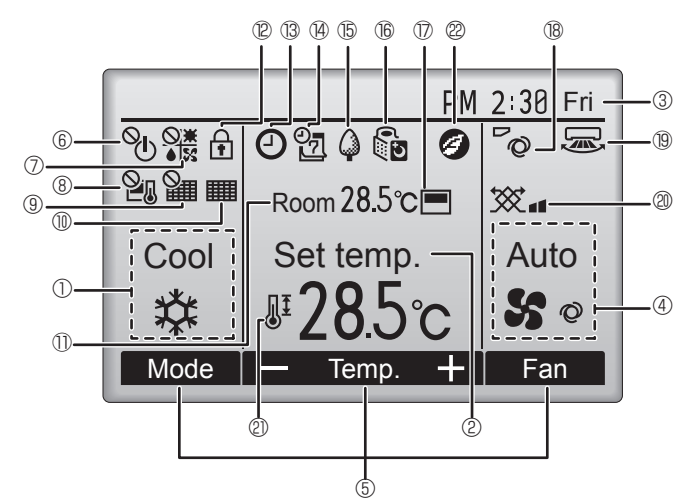

#### 1 Operation mode

#### ② Preset temperature

#### 3 Clock

#### ④ Fan speed

#### **5** Button function guide

Functions of the corresponding buttons appear here.

## 6 U

Appears when the ON/OFF operation is centrally controlled.

#### 

Appears when the operation mode is centrally controlled.

#### I ® 21

Appears when the preset temperature is centrally controlled.

#### 9 🏭

Appears when the filter reset function is centrally controlled.

#### 1

Indicates when filter needs maintenance.

#### ① Room temperature

## 12 🕇

Appears when the buttons are locked.

## <u>18</u>

Appears when the On/Off timer, Night setback, or Auto-off timer function is enabled.

 $^{\circ}$  appears when the timer is disabled by the centralized control system.

<Basic mode>

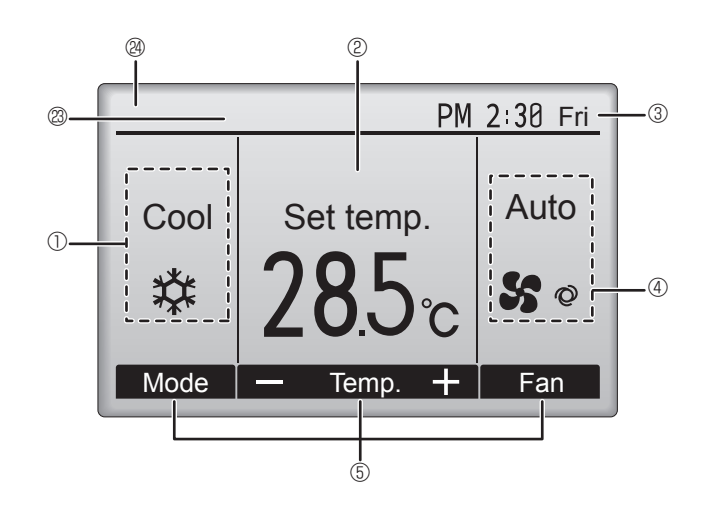

#### 

Appears when the Weekly timer is enabled.

#### 15 🗳

Appears while the units are operated in the energy-save mode. (Will not appear on some models of indoor units)

## 16 5

Appears while the outdoor units are operated in the silent mode.

#### 

Appears when the built-in thermistor on the remote controller is activated to monitor the room temperature (D).

appears when the thermistor on the indoor unit is activated to monitor the room temperature.

#### 18 0

Indicates the vane setting.

#### 19 🐷

Indicates the louver setting.

#### 

Indicates the ventilation setting.

#### 2 🖉

Appears when the preset temperature range is restricted.

## 20

Appears when an energy-saving operation is performed using a "3D isee Sensor" function.

#### Centrally controlled

Appears for a certain period of time when a centrally-controlled item is operated.

#### Preliminary error display

An error code appears during the preliminary error.

Most settings (except ON/OFF, mode, fan speed, temperature) can be made from the Main menu.

#### Outdoor unit

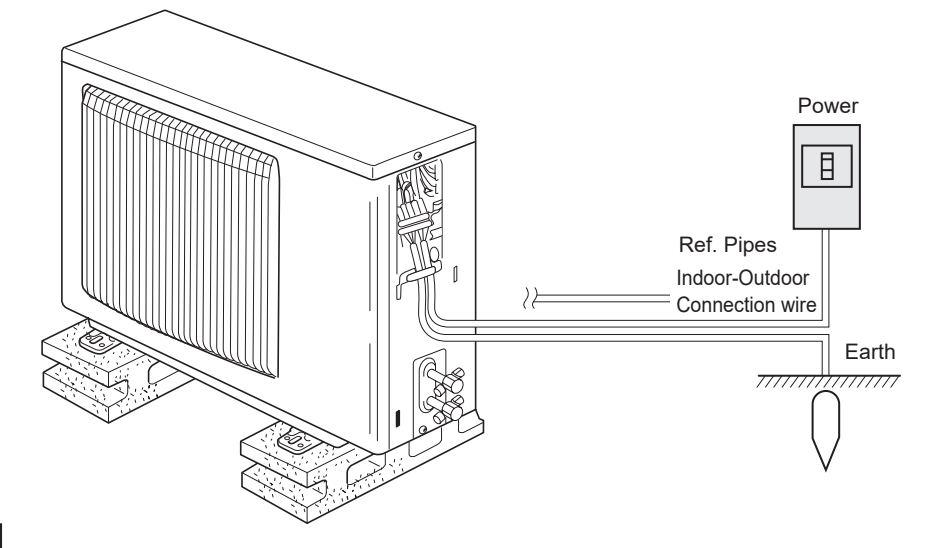

## 3. Operation

About the operation method, refer to the operation manual that comes with each remote controller.

#### 3.1. Turning ON/OFF [ON]

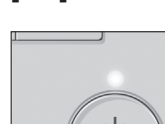

Press the [ON/OFF] button. The ON/OFF lamp will light up in green, and the operation will start. When "LED lighting" is set to "No," the ON/OFF lamp will not light up.

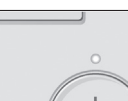

[OFF]

Press the [ON/OFF] button again. The ON/OFF lamp will come off, and the operation will stop.

#### Note:

Even if you press the ON/OFF button immediately after shutting down the operation is progress, the air conditioner will not start for about 3 minutes.

This is to prevent the internal components from being damaged.

#### Operation status memory

|                    | Remote controller setting                          |  |  |
|--------------------|----------------------------------------------------|--|--|
| Operation mode     | Operation mode before the power was turned off     |  |  |
| Preset temperature | Preset temperature before the power was turned off |  |  |
| Fan speed          | Fan speed before the power was turned off          |  |  |

#### Settable preset temperature range

| Operation mode  | Preset temperature range |
|-----------------|--------------------------|
| Cool/Dry        | 19 – 30 °C               |
| Heat            | 17 – 28 °C               |
| Auto            | 19 – 28 °C               |
| Fan/Ventilation | Not settable             |

#### 3.2. Mode Selection

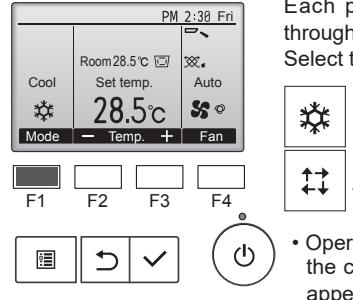

Each pressing of the [F1] button cycles through the following operation modes. Select the desired operation mode.

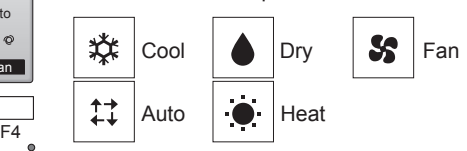

Operation modes that are not available to the connected indoor unit models will not appear on the display.

#### What the blinking mode icon means

The mode icon will blink when other indoor units in the same refrigerant system (connected to the same outdoor unit) are already operated in a different mode. In this case, the rest of the unit in the same group can only be operated in the same mode.

## Information for multi system air conditioner (Outdoor unit: MXZ series)

- Multi system air conditioner (Outdoor unit: MXZ series) can connect two or more indoor units with one outdoor unit. According to the capacity, 2 or more units can operate simultaneously.
- When you try to operate 2 or more indoor units with 1 outdoor unit simultaneously, one for the cooling and the other for heating, the operation mode of the indoor unit that operates earlier is selected. The other indoor units that will start the operation later cannot operate, indicating an operation state in blinking.

In this case, please set all the indoor units to the same operation mode.

- There might be a case that the indoor unit, which is operating in "Auto" mode. Cannot change over to the operating mode "Cool"/"Heat" and becomes a state of standby.
- When indoor unit starts the operation while the defrosting of outdoor unit is being done, it takes a few minutes (max. about 15 minutes) to blow out the warm air.
- In the heating operation, though indoor unit that does not operate may get warm or the sound of refrigerant flowing may be heard, they are not malfunction. The reason is that the refrigerant continuously flows into it.

#### Automatic operation

According to a set temperature, cooling operation starts if the room temperature is too hot and heating operation starts if the room temperature is too cold. During automatic operation, if the room temperature changes and remains 2 °C or more above the set temperature for 15 minutes, the air conditioner switches to cooling mode. In the same way, if the room temperature remains 2 °C or more below the set temperature for 15 minutes, the air conditioner switches to heating mode.

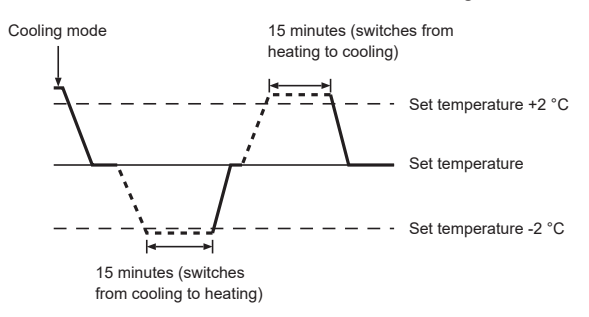

## 3.3. Temperature setting <Cool, Dry, Heat, and Auto>

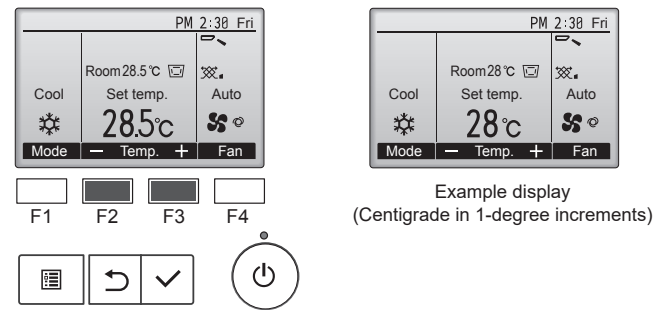

Press the [F2] button to decrease the preset temperature, and press the [F3] button to increase.

- Refer to the table on page 6 for the settable temperature range for different operation modes.
- Preset temperature range cannot be set for Fan/Ventilation operation.
- Preset temperature will be displayed either in Centigrade in 0.5- or 1-degree increments, or in Fahrenheit, depending on the indoor unit model and the display mode setting on the remote controller.

en

#### 3.4. Fan speed setting

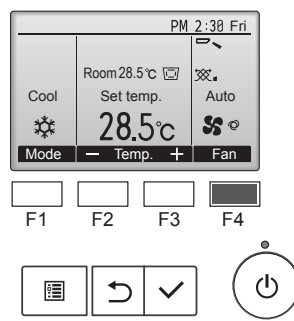

Press the  $\ensuremath{\left[\mathsf{F4}\right]}$  button to go through the fan speeds in the following order.

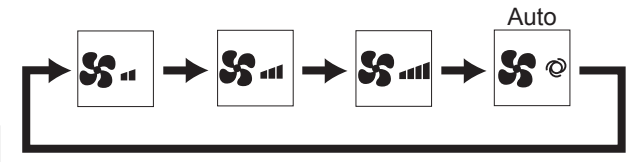

 The available fan speeds depend on the models of connected indoor units.

#### Notes:

en

- The number of available fan speeds depends on the type of unit connected.
- In the following cases, the actual fan speed generated by the unit will differ from the speed shown the remote controller display.
- While the display is in "Standby" or "Defrost" states.
   When the temperature of the heat exchanger is low in the
- heating mode.
  - (e.g. immediately after heating operation starts)
- 3.In HEAT mode, when room temperature is higher than the temperature setting.
- 4.In COOL mode, when room temperature is lower than the temperature setting.
- 5. When the unit is in DRY mode.

#### 3.5. Airflow direction setting 3.5.1 Navigating through the Main menu <Accessing the Main menu>

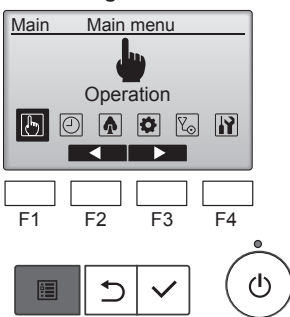

Press the [MENU] button on the Main display. The Main menu will appear.

#### <Item selection>

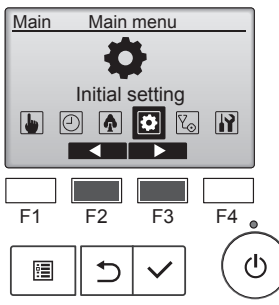

Press [F2] to move the cursor left. Press [F3] to move the cursor right.

#### <Exiting the Main menu screen>

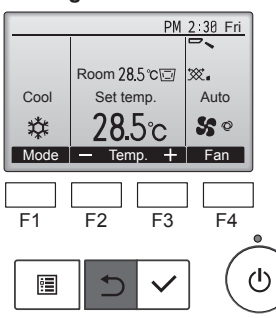

Press the [RETURN] button to exit the Main menu and return to the Main display.

If no buttons are touched for 10 minutes, the screen will automatically return to the Main display. Any settings that have not been saved will be lost.

#### <Display of unsupported functions>

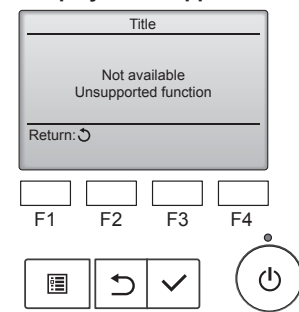

The message at left will appear if the user selects a function not supported by the corresponding indoor unit model.

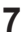

## 3.5.2 Vane·Vent. (Lossnay) <Accessing the menu>

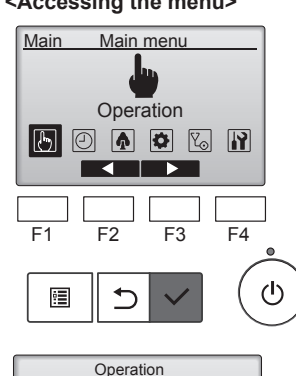

▶ Vane · Louver · Vent. (Lossnay)

High power

Comfort

Main menu: 🔊

F1

•

V Cursor ▲

F2

⊅

Select "Vane·Louver·Vent. (Lossnay)" or "Vane·3D i-See·Vent. (Lossnay)" from the Operation menu, and press the [SELECT] button.

Select "Operation" from the Main

[SELECT] button.

menu (refer to 3.5.1), and press the

#### Vane (vertical air direction) setting

F3

F4

ഗ

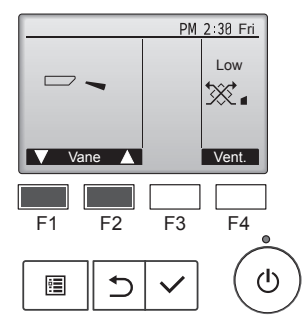

Press the [F1] or [F2] button.

Press the button as indicated above to go through the following setting options.

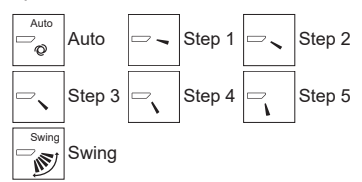

Select "Swing" to move the vanes up and down automatically. When set to "Step 1" through "Step 5", the vane will be fixed at the selected angle.

#### Ventilation setting

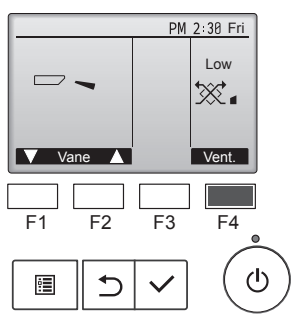

#### <Returning to the Main menu>

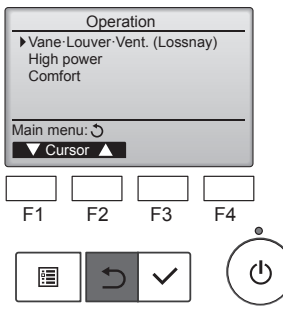

Press the [F4] button to go through the following setting options.

Off

\*\*\*

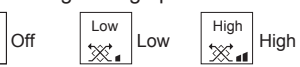

 The fan on some models of indoor units may be interlocked with certain models of ventilation units.

Press the [RETURN] button to go back to the Operation menu.

en

#### Notes:

- During swing operation, the directional indication on the screen does not change in sync with the directional vanes on the unit.
- Available directions depend on the type of unit connected.
- In the following cases, the actual air direction will differ from the direction indicated on the remote controller display.
  - While the display is in "Standby" or "Defrost" states.
     Immediately after starting heat mode (while the system is waiting for the mode change to take effect).
  - In heat mode, when room temperature is higher than the temperature setting.

#### < How to set the fixed up/down air direction >

#### Note:

- For SLZ-M·FA series, only the particular outlet can be fixed to certain direction with the procedures below. Once fixed, only the set outlet is fixed every time air conditioner is turned on. (Other outlets follow UP/ DOWN air direction setting of remote controller.)
- Explanation of word
- "Refrigerant address No." and "Unit No." are the numbers given to each air conditioner.
- "Outlet No." is the number given to each outlet of air conditioner. (Refer to the illustration below.)
- "Up/Down air direction" is the direction (angle) to fix.

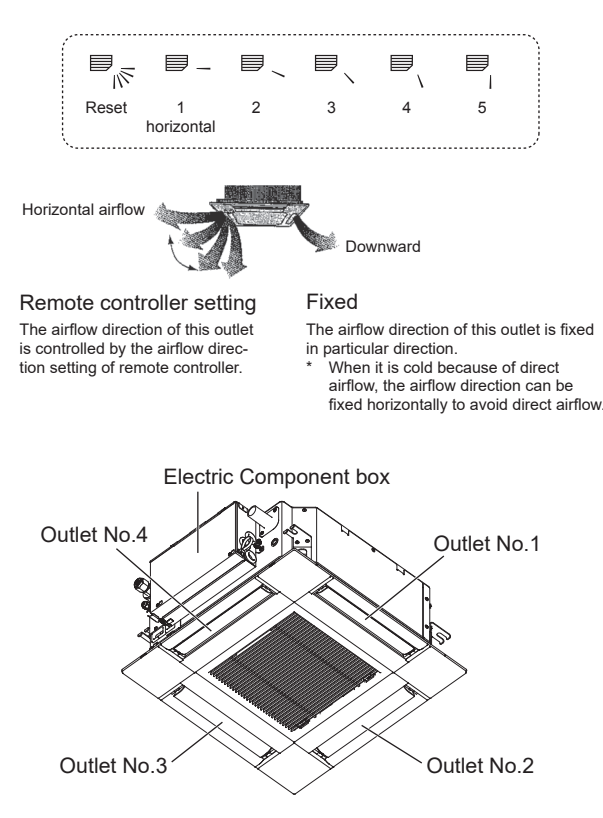

#### Note:

The outlet No. is indicated by the number of grooves on both ends of each air outlet. Set the air direction while checking the information shown on the remote controller display.

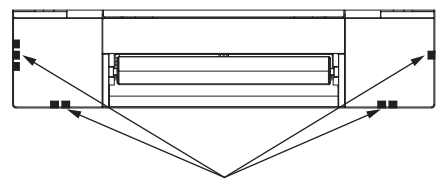

Air outlet identification marks

#### Manual vane angle (Vertical air direction) (Wired remote controller)

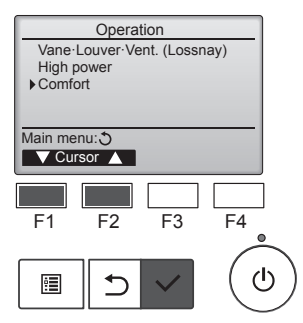

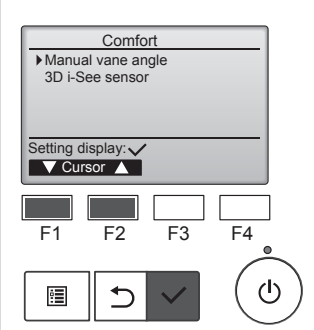

Airflow direction setting Vertical Horizontal Setting display: Cursor F1 F2 F3 F4 E Cursor Cursor

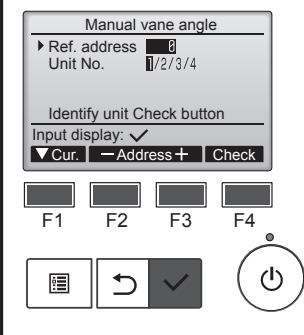

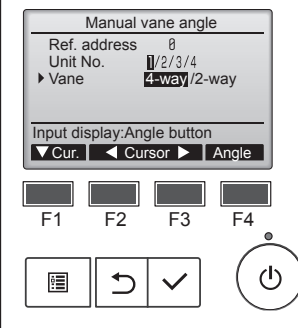

Select "Comfort" from the Operation menu, and press the [SELECT] button.

Select "Manual vane angle" with the [F1] or [F2] button, and press the [SELECT] button.

Select "Vertical" with the [F1] or [F2] button, and press the [SELECT] button.

This screen appears only when the horizontal air direction function is supported.

Move the cursor to "Ref. address" or "Unit No." with the [F1] button to select.

Select the refrigerant address and the unit number for the units to whose vanes are to be fixed, with the [F2] or [F3] button, and press the [SELECT] button.

Ref. address: Refrigerant addressUnit No.: 1, 2, 3, 4

Press the [F4] button to confirm the unit.

Select "Vane" with the [F1] button.

Select "4-way" or "2-way" with the [F2] or [F3] button, and press the [F4] button.

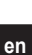

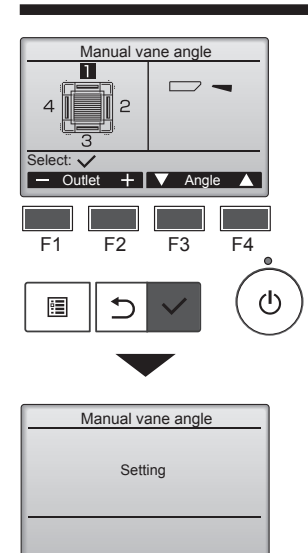

The current vane setting will appear.

Select the desired outlets from "1," "2," "3," "4," or "1, 2, 3, 4 (all outlets)" with the [F1] or [F2] button. Press the [F3] or [F4] button to go through the following options and select the desired setting.

\* Draft reduction The airflow direction for this setting is more horizontal than the airflow direction for the "Step 1" setting in order to reduce a drafty feeling. The draft reduction can be set for only 1 vane.

#### Note:

Do not set the draft reduction in an environment with high humidity. Otherwise, condensation may form and drip.

#### Vane setting

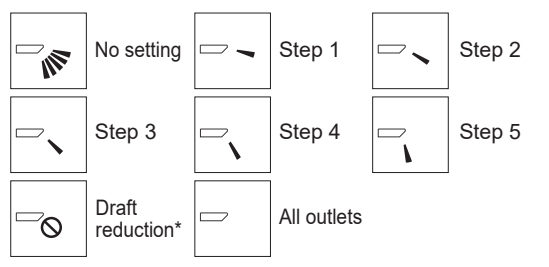

Press the [SELECT] button to save the settings.

A screen will appear that indicates the setting information is being transmitted.

The setting changes will be made to the selected outlet.

The screen will automatically return to the one shown above (step 5) when the transmission is completed.

Make the settings for other outlets, following the same procedures.

Navigating through the screens

- To go back to the Main menu...... [MENU] button
- To return to the previous screen ........... [RETURN] button

#### Confirmation procedure (wired remote controller)

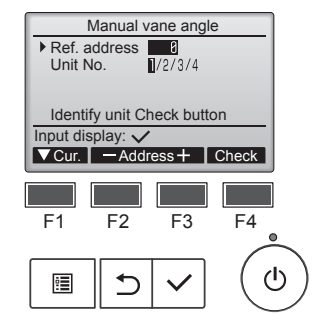

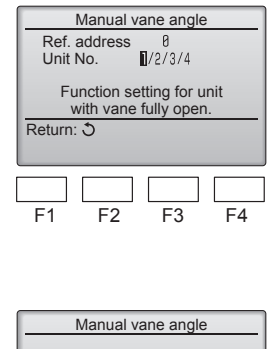

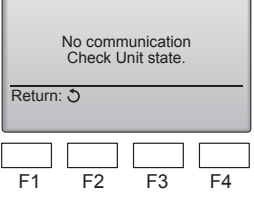

- First, confirm by setting "Ref. address" to 0 and "Unit No." to 1.
- Move the cursor to "Ref. address" or "Unit No." with the [F1] button to select.
- Select the refrigerant address and the unit number for the units to whose vanes are to be fixed, with the [F2] or [F3] button, and press the [SELECT] button.
- Ref. address: Refrigerant address
  Unit No.: 1, 2, 3, 4
- Press the [F4] button to confirm the unit.
- ② Change the "Unit No." in order and check each unit.
- Press the [F1] button to select "Unit No.". Press the [F2] or [F3] button to

change the "Unit No." to the unit that you want to check, and then press the [F4] button.

en

- After pressing the [F4] button, wait approximately 15 seconds, and then check the current state of the air conditioner.
  - → The vane is pointing downward. → This air conditioner is displayed on the remote controller. → All outlets are closed. → Press the [RETURN] button and continue
- the operation from the beginning.  $\rightarrow$  The messages shown to the left are displayed.  $\rightarrow$  The target device does not exist at this refrigerant address.
- Press the [RETURN] button to return to the initial screen.
- ③ Change the "Ref. address" to the next number.
- Refer to step ① to change the "Ref. address" and continue with the confirmation.

#### 3.6. 3D i-see Sensor setting

Note:

This function cannot be set depending on the outdoor unit to be connected.

#### 3.6.1 3D i-see Sensor setting

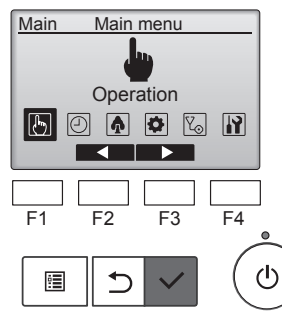

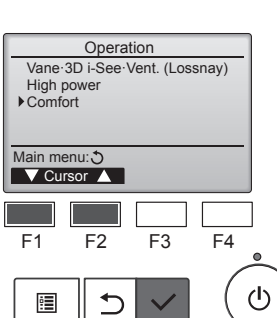

| Comfort<br>Manual vane angle<br>> 3D i-See sensor |              |              |    |  |  |  |
|---------------------------------------------------|--------------|--------------|----|--|--|--|
| Setting di                                        | isplay:  sor | /            |    |  |  |  |
| <b>F</b> 1                                        | F2           | F3           | F4 |  |  |  |
|                                                   | C            | $\checkmark$ | (U |  |  |  |

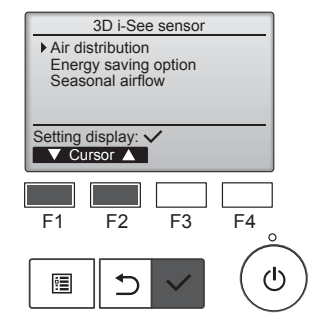

 Select "Operation" from the Main menu, and press the [SELECT] button.

2 Select "Comfort" from the

[SELECT] button.

[SELECT] button.

[SELECT] button.

is set to "Auto". Energy saving option

i-see Sensor.

Seasonal airflow

Operation menu, and press the

③ Select "3D i-See sensor" with the [F1] or [F2] button, and press the

④ Select the desired menu with the

[F1] or [F2] button, and press the

Select the airflow direction control

method when the airflow direction

Operates the energy-save mode according to whether persons are

detected in the room by the 3D

When the thermostat turns off,

the fan and the vanes operate

according to the control settings.

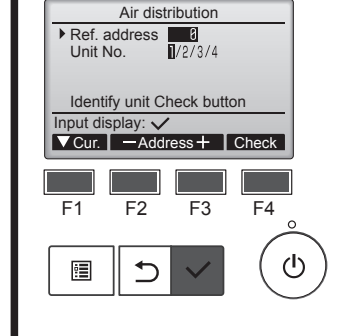

3.6.2 Air distribution

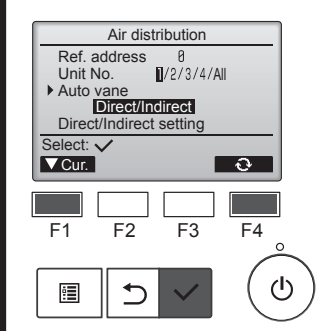

① Move the cursor to "Ref. address" or "Unit No." with the [F1] button to select.

Select the refrigerant address and the unit number for the units to whose vanes are to be fixed, with the [F2] or [F3] button, and press the [SELECT] button.

- Ref. address: Refrigerant addressUnit No.: 1, 2, 3, 4
- Press the [F4] button to confirm the unit. The vane of only the target indoor unit is pointing downward.
- ② Select the menu with the [F4] button. Default → Area → Direct/Indirect → Default...

Default: The vanes move the same as during normal operation.

"Area"\*: The vanes move to the down airflow direction toward areas with a high floor temperature during cooling mode and toward areas with a low floor temperature during heating mode. Otherwise, the vanes move to the horizontal airflow direction.

"Direct/Indirect"\*: The vanes automatically move relative to the areas where persons are detected.

The vanes operate as indicated in the following table.

In order to enable this function, the airflow direction must be set to "Auto".

|         | Vane setting                   |                                  |  |  |  |
|---------|--------------------------------|----------------------------------|--|--|--|
|         | Direct Indirect                |                                  |  |  |  |
| Cooling | horizontal $\rightarrow$ swing | keep horizontal                  |  |  |  |
| Heating | keep downward                  | downward $\rightarrow$ horizonta |  |  |  |

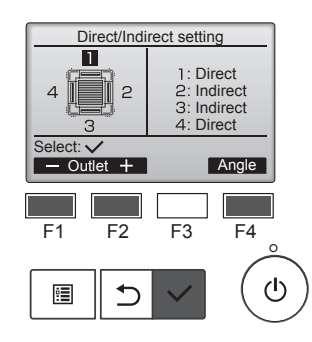

③ When Direct/Indirect is selected, set each air outlet.

Select the air outlet with the [F1] or [F2] button, and change the setting with the [F4] button.

After changing the settings for all of the air outlets, press the [SELECT] button to save the settings.

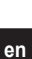

#### 3.6.3 Energy saving option

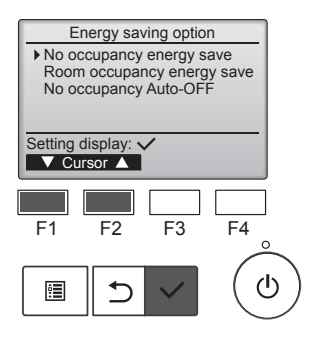

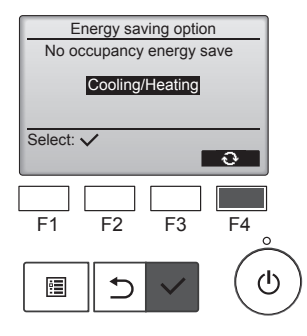

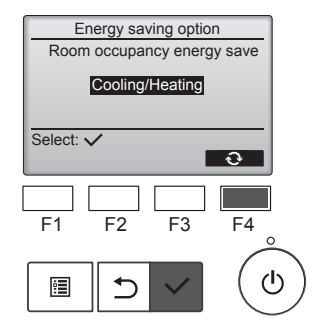

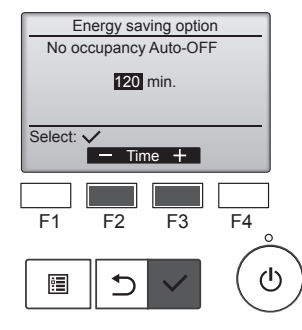

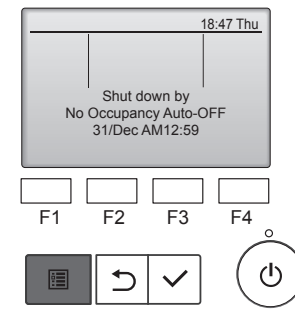

 ③ Select the desired menu with the [F1] or [F2] button.

No occupancy energy save If there are no persons in the room for 60 minutes or more, energysaving operation equal to 2 °C is performed.

Room occupancy energy save If the occupancy rate decreases to approximately 30% of the maximum occupancy rate, energysaving operation equal to 1 °C is performed.

No occupancy Auto-OFF If there are no persons in the room for the set amount of time (60–180 minutes), the operation is automatically stopped.

② When No occupancy energy save or Room occupancy energy save is selected.

Select the setting with the [F4] button.

 $\begin{array}{l} \text{OFF} \rightarrow \text{Cooling only} \rightarrow \text{Heating} \\ \text{only} \rightarrow \text{Cooling/Heating} \rightarrow \text{OFF}... \end{array}$ 

After changing the setting, press the [SELECT] button to save the setting.

OFF: The function is disabled. Cooling only: The function is enabled only during cooling mode. Heating only: The function is enabled only during heating mode. Cooling/Heating: The function is enabled during both cooling mode and heating mode.

③ When No occupancy Auto-OFF is selected

Set the time with the [F2] or [F3] button.

---: The setting is disabled (the operation will not stop automatically). 60–180: The time can be set in 10-minute increments.

④ The message at left will appear if the operation was stopped automatically by the No occupancy Auto-OFF setting.

#### 3.6.4 Seasonal airflow function

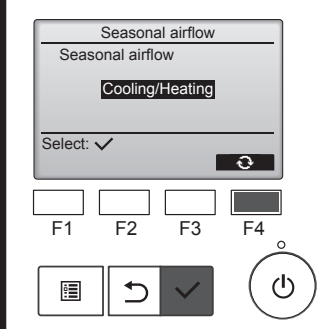

- ① Select the setting with the [F4] button.
  - $\begin{array}{l} \mathsf{OFF} \to \mathsf{Cooling} \ \mathsf{only} \to \mathsf{Heating} \\ \mathsf{only} \to \mathsf{Cooling}/\mathsf{Heating} \to \mathsf{OFF}... \end{array}$

After changing the setting, press the [SELECT] button to save the setting.

OFF: The function is disabled. Cooling only: When the thermostat turns off during cooling mode, the vanes move up and down. Heating only: When the thermostat turns off during heating mode, the vanes move to the horizontal airflow direction to circulate the air. Cooling/Heating: The function is enabled during both cooling mode and heating mode.

In order to enable this function, the airflow direction must be set to "Auto". en

#### Notes:

- Any person at the following places cannot be detected.
- Along the wall on which the air conditioner is installed
- Directly under the air conditioner
- Where any obstacle, such as furniture, is between the person and the air conditioner
- A person may not be detected in the following situations.
- Room temperature is high.
- A person wears heavy clothes and his/her skin is not exposed.
- A heating element of which temperature changes significantly is present.
- Some heat sources, such as a small child or pet, may not be sensed.
  A heat source does not move for a long time.

The 3D i-see Sensor operates once approximately every 3 minutes to measure the floor temperature and detect persons in the room.

- The intermittent operating sound is a normal sound produced when the 3D i-see Sensor is moving.
- When MA Remote Controller is used to control multiple refrigerant systems, No occupancy Auto-OFF cannot be used.

- Timer functions are different by each remote controller.
- For details on how to operate the remote controller, refer to the appropriate operation manual included with each remote controller.

## 5. Care and Cleaning

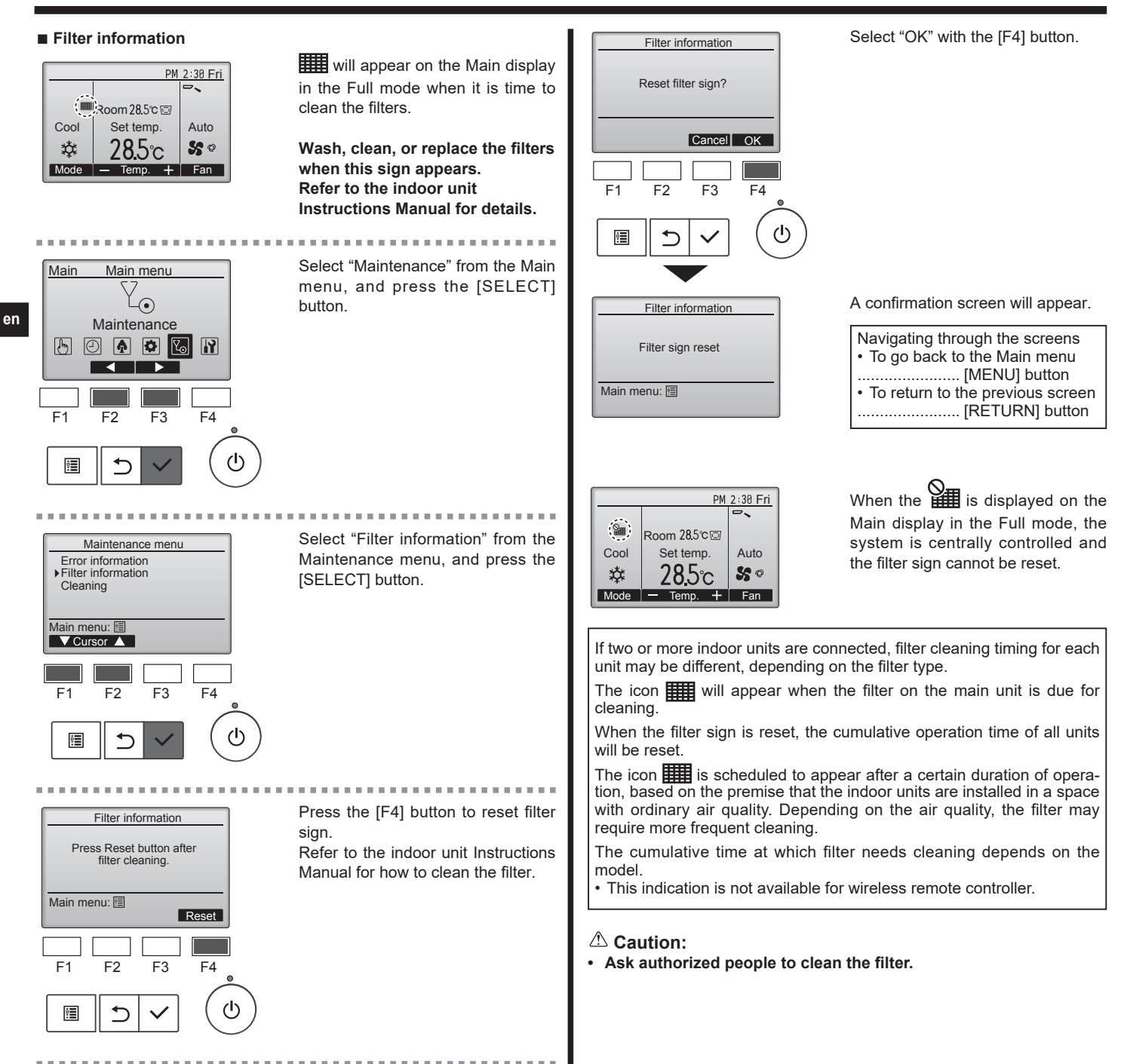

## 5. Care and Cleaning

#### Cleaning the filters

- Clean the filters using a vacuum cleaner. If you do not have a vacuum cleaner, tap the filters against a solid object to knock off dirt and dust.
- If the filters are especially dirty, wash them in lukewarm water. Take care
  to rinse off any detergent thoroughly and allow the filters to dry completely
  before putting them back into the unit.

#### **△** Caution:

- Do not dry the filters in direct sunlight or by using a heat source, such as an electric heater: this may warp them.
- Do not wash the filters in hot water (above 50°C), as this may warp them.
- Make sure that the air filters are always installed. Operating the unit without air filters can cause malfunction.

#### **△** Caution:

- Before you start cleaning, stop operation and turn OFF the power supply.
- Indoor units are equipped with filters to remove the dust of suckedin air. Clean the filters using the methods shown in the following sketches.

- Filter removal
- **▲** Caution:
- In removing the filter, precautions must be taken to protect your eyes from dust. Also, if you have to climb up on a stool to do the job, be careful not to fall.
- When the filter is removed, do not touch the metallic parts inside the indoor unit, otherwise injury may result.
- ① Slide the levers on the intake grille in the direction indicated by the arrow and it should open.
- ② Open the intake grille.
- Release the knob on the center edge of the intake grille and pull the filter forward to remove the filter.

(A) Intake grille levers (B) Grille (C) Intake grille (D) Filter

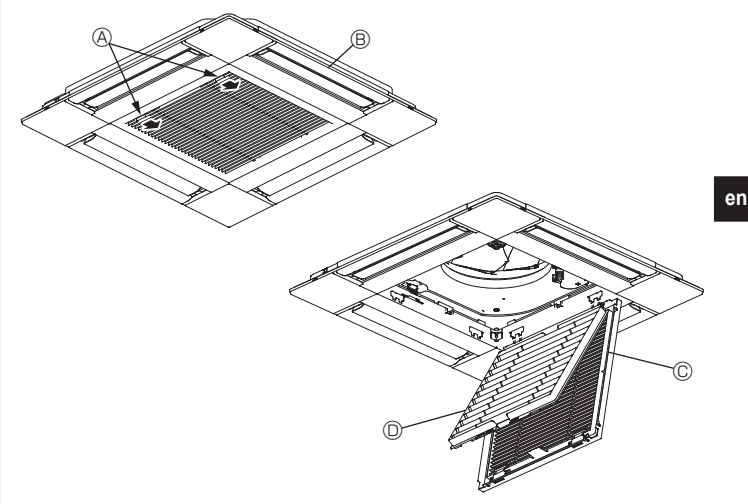

#### 6. Emergency Operation for Wireless Remote-controller

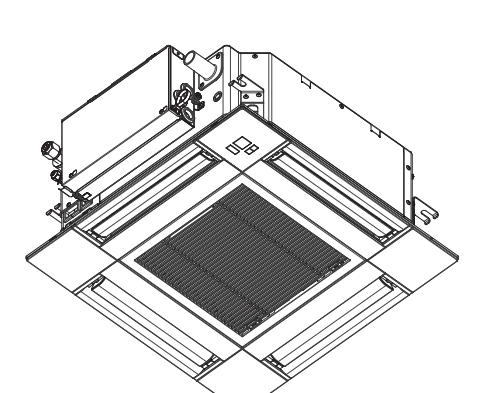

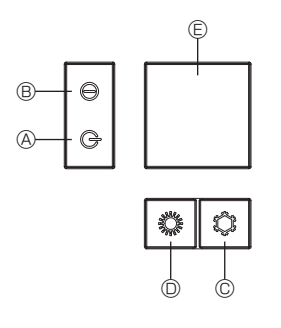

#### When the remote controller cannot be used

When the batteries of the remote controller run out or the remote controller malfunctions, the emergency operation can be done using the emergency buttons on the grille.

- OEFROST/STAND BY lamp
- B Operation lamp
- © Emergency operation cooling switch
- © Emergency operation heating switch
- E Receiver

Starting operation

- To operate the cooling mode, press the the button © for more than 2 seconds.
- To operate the heating mode, press the  $\circlearrowright$  button for more than 2 seconds.
- · Lighting of the Operation lamp 
   means the start of operation.

#### Notes:

#### • Details of emergency mode are as shown below.

Details of EMERGENCY MODE are as shown below.

| Operation mode    | COOL       | HEAT           |
|-------------------|------------|----------------|
| Set temperature   | 24°C       | 24°C           |
| Fan speed         | High       | High           |
| Airflow direction | Horizontal | Downward 4 (5) |
|                   |            |                |

Stopping operation

To stop operation, press the ♀ button © or the ♀ button © for more than 2 seconds.

## 7. Trouble Shooting

en

| Louing trouble?                                                                               | Lars is the colution (Linit is operating permelly)                                                                                            |
|-----------------------------------------------------------------------------------------------|----------------------------------------------------------------------------------------------------|
|                                                                                               | Clean the filter (Airflow is reduced when the filter is dirty or clogged)                                                                     |
|                                                                                               | Check the temperature adjustment and adjust the set temperature                                                                               |
|                                                                                               | Make sure that there is plenty of space around the outdoor unit. Is the                                                                       |
|                                                                                               | indoor unit air intake or outlet blocked?                                                                                                    |
|                                                                                               | Has a door or window been left open?                                                                                                    |
| When heating operation starts, warm air does not blow from the indoor unit soon.              | Warm air does not blow until the indoor unit has sufficiently warmed up.                                                                      |
| During heating mode, the air conditioner stops before the set room tem-                       | When the outdoor temperature is low and the humidity is high, frost                                                                           |
| perature is reached.                                                                          | may form on the outdoor unit. If this occurs, the outdoor unit performs a                                                                     |
|                                                                                               | defrosting operation. Normal operation should begin after approximately 10 minutes.                                                           |
| During cooling mode, the air conditioner stops when the set room tem-<br>perature is reached. | ■ For SLZ-M·FA series, when the set room temperature is reached during cooling mode, the fan operates at the lowest speed.                    |
| Airflow direction changes during operation or airflow direction cannot be set.                | During heating mode, the vanes automatically move to the horizontal                                                                           |
|                                                                                               | airflow direction when the airflow temperature is low or during defrosting mode.                                                              |
| When the airflow direction is changed, the vanes always move up and down                      | When the airflow direction is changed, the vanes move to the set position                                                                     |
| past the set position before finally stopping at the position.                                | after detecting the base position.                                                                                                    |
| A flowing water sound or occasional hissing sound is heard.                                   | These sounds can be heard when refrigerant is flowing in the air condi-<br>tioner or when the refrigerant flow is changing.                   |
| A cracking or creaking sound is heard.                                                        | These sounds can be heard when parts rub against each due to expan-                                                                           |
|                                                                                               | sion and contraction from temperature changes.                                                                                                |
| The room has an unpleasant odor.                                                              | The indoor unit draws in air that contains gases produced from the walls,                                                                     |
|                                                                                               | blows this air back into the room.                                                                                                    |
| A white mist or vapor is emitted from the indoor unit.                                        | ■ If the indoor temperature and the humidity are high, this condition may                                                                     |
|                                                                                               | occur when operation starts.                                                                                                    |
|                                                                                               | During defrosting mode, cool airflow may blow down and appear like a miet                                                                     |
| Water or vapor is emitted from the outdoor unit                                               | During cooling mode, water may form and drip from the cool pipes and                                                                          |
|                                                                                               | ioints.                                                                                                    |
|                                                                                               | During heating mode, water may form and drip from the heat exchanger.                                                                         |
|                                                                                               | During defrosting mode, water on the heat exchanger evaporates and                                                                            |
|                                                                                               | water vapor may be emitted.                                                                                                    |
| "On "appears in the remote controller display.                                                | During central control, " $^{\circ}$ " appears in the remote controller display and                                                           |
|                                                                                               | air conditioner operation cannot be started or stopped using the remote                                                                       |
| When restarting the air conditioner soon after stopping it it does not oper-                  | Wait approximately 3 minutes                                                                                                    |
| ate even though the ON/OFF button is pressed.                                                 | (Operation has stopped to protect the air conditioner.)                                                                                       |
| Air conditioner operates without the ON/OFF button being pressed.                             | ■ Is the on timer set?                                                                                                    |
|                                                                                               | Press the ON/OFF button to stop operation.                                                                                                    |
|                                                                                               | ■ Is the air conditioner connected to a central remote controller?                                                                            |
|                                                                                               | Consult the concerned people who control the air conditioner.<br>$\blacksquare$ Does " $\Im_{\mu}$ " appear in the remote controller display? |
|                                                                                               | Consult the concerned people who control the cir conditioner                                                                                  |
|                                                                                               | Has the auto recovery feature from power failures been set?                                                                                   |
|                                                                                               | Press the ON/OFF button to stop operation.                                                                                                    |
| Air conditioner stops without the ON/OFF button being pressed.                                | ■ Is the off timer set?                                                                                                    |
|                                                                                               | Press the ON/OFF button to restart operation.                                                                                                 |
|                                                                                               | ■ Is the air conditioner connected to a central remote controller?                                                                            |
|                                                                                               | Consult the concerned people who control the air conditioner.                                                                                 |
|                                                                                               | Consult the concerned people who control the air conditioner                                                                                  |
| Remote controller timer operation cannot be set                                               | Are timer settings invalid?                                                                                                    |
|                                                                                               | If the timer can be set, $\Phi_{77}^{-1}$ or $\Phi$ appears in the remote controller display.                                                 |
| Please Wait" appears in the remote controller display                                         | The initial settings are being performed. Wait approximately 3 minutes                                                                        |
| An error code appears in the remote controller display.                                       | The protection devices have operated to protect the air conditioner                                                                           |
|                                                                                               | Do not attempt to repair this equipment by yourself.                                                                                          |
|                                                                                               | Turn off the power switch immediately and consult your dealer. Be sure                                                                        |
|                                                                                               | to provide the dealer with the model name and information that appeared                                                                       |
|                                                                                               | In the remote controller display.                                                                                                    |
| Draining water or motor rotation sound is heard.                                              | Wait approximately 3 minutes                                                                                                    |
| The vanes do not move or the indoor unit does not respond to input from                       | The junction wire connectors of the vane motor and signal receiver may                                                                        |
| the wireless remote controller.                                                               | not be connected correctly. Have an installer check the connections. (The                                                                     |
|                                                                                               | colors of the male and female sections of the junction wire connectors                                                                        |
|                                                                                               | must match.)                                                                                                    |

## 7. Trouble Shooting

| Having trouble?                                                                                                    | Here is the solution. (Unit is operating normally.)                                                                                                    |          |  |  |
|----------------------------------------------------------------------------------------------------|----------------------------------------------------------------------------------------------------|----------|--|--|
| Noise is louder than specifications.                                                                                                    | The indoor operation sound level is affected by the acoustics of the<br>particular room as shown in the following table and will be higher than<br>the noise specification, which was measured in an echo-free room.                                                                 |          |  |  |
|                                                                                                    | High sound-<br>absorbing Normal rooms absorbing<br>rooms rooms                                                                                                    |          |  |  |
|                                                                                                    | Location<br>examplesBroadcasting<br>studio, music<br>room, etc.Reception<br>room, hotel<br>lobby, etc.Office, hotel<br>room                                                                                                    |          |  |  |
|                                                                                                    | Noise levels3 to 7 dB6 to 10 dB9 to 13 dB                                                                                                    |          |  |  |
| Nothing appears in the wireless remote controller display, the display<br>is faint, or signals are not received by the indoor unit unless the remote<br>controller is close. | <ul> <li>The batteries are low.</li> <li>Replace the batteries and press the Reset button.</li> <li>If nothing appears even after the batteries are replaced, make sure that the batteries are installed in the correct directions (+, -).</li> </ul>                                |          |  |  |
| After battery installation/replacement of remote controller, part of function cannot be used.                                                                                | on Please check that the clock setting is completed. If clock setting is not done, please complete.                                                                                                    |          |  |  |
| The operation lamp near the receiver for the wireless remote controller on the indoor unit is flashing.                                                                      | <ul> <li>The self diagnosis function has operated to protect the air conditioner.</li> <li>Do not attempt to repair this equipment by yourself.<br/>Turn off the power switch immediately and consult your dealer. Be sure<br/>to provide the dealer with the model name.</li> </ul> |          |  |  |
| The wireless remote controller does not operate (the indoor unit beeps 4 times).                                                                                             | Switch the auto mode setting to the AUTO (single set point) mode<br>AUTO (dual set point) mode. For details, refer to the included Noti<br>(A5 sheet) or the Installation Manual.                                                                                                    | or<br>ce |  |  |
| The indoor unit which is not operating becomes warm and a sound, similar to water flowing, is heard from the unit.                                                           | A small amount of refrigerant continues to flow into the indoor unit even though it is not operating. (Connected with MXZ/Branch box)                                                                                                    |          |  |  |

## 8. Installation, relocation and inspection

#### Installation place

Avoid installing the air conditioner in the following places.

• Where flammable gas could leak.

#### ▲ Caution:

Do not install the unit where flammable gas could leak. If gas leaks and collects around the unit, it may cause an explosion.

- Where there is much machine oil.
- Salty place such as the seaside.
- Where sulfide gas is generated such as a hot spring.
- Where there is oil splashing or much oily smoke.

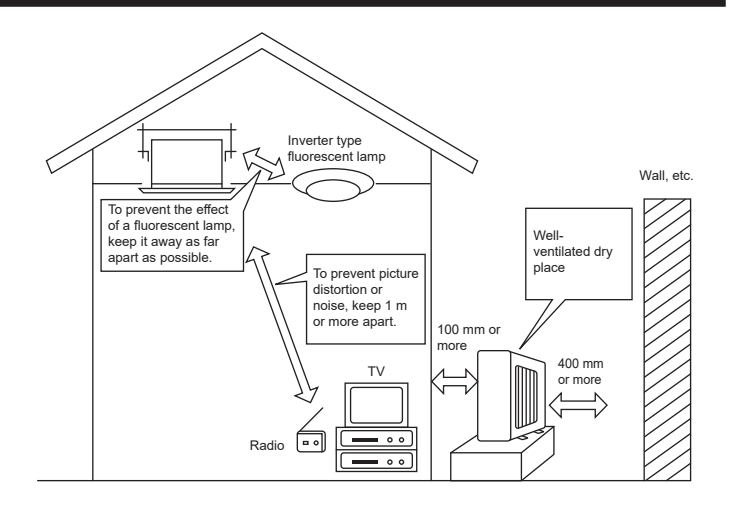

#### **∆** Warning:

If the air conditioner operates but does not cool or heat (depending on model) the room, consult your dealer since there may be a refrigerant leak. Be sure to ask the service representative whether there is refrigerant leakage or not when repairs are carried out. The refrigerant charged in the air conditioner is safe. Refrigerant normally does not leak, however, if refrigerant gas leaks indoors, and comes into contact with the fire of a fan heater, space heater, stove, etc., harmful substances will be generated.

#### **Electrical work**

- Provide an exclusive circuit for power supply of the air conditioner.
- · Be sure to observe the breaker capacity.

#### **∆** Warning:

- The customer should not install this unit. If the unit is installed incorrectly, fire, electric shock, injury due to a falling unit, water leakage, etc. may result.
- Do not connect using branched outlet or an extension cord, and do not attach many loads to one electric outlet. A fire or electric shock may result from poor contact, poor insulation, exceeding the permissible current, etc. Consult your dealer.

Caution:
Apply grounding

en

Do not connect a grounding wire to a gas pipe, water pipe, lightning rod or ground wire of a telephone.

- If a grounding is incorrect, it may cause an electric shock.
- Install an earth leakage breaker depending on the place where the air conditioner is to be installed (humid place, etc.).
- If the earth leakage breaker is not installed, it may cause an electric shock.

#### Inspection and maintenance

- · When the air conditioner is used for several seasons, the capacity may be lowered due to dirt inside the unit.
- Depending upon the conditions of use, an odor may be generated or dirt, dust, etc. may prevent proper drainage.
- It is recommended to apply inspection and maintenance (charged) by a specialist in addition to normal maintenance. Consult your dealer.

#### Also consider operation sound

- · Do not put an object around the air outlet of the outdoor unit. It may cause lowering of capacity or increase operating sound.
- · If abnormal sound is heard during operation, consult your dealer.

#### Relocation

• When the air conditioner is to be removed or reinstalled because of rebuilding, moving, etc., special techniques and work are required.

#### **∆** Warning:

Repair or relocation should not be done by the customer. If this is done incorrectly, it may cause a fire, electric shock, injury by dropping of the unit, water leakage, etc. Consult your dealer.

#### Disposal

• To dispose of this product, consult your dealer.

If you have any question, consult your dealer.

## 9. Specifications

#### SLZ-M·FA Series

| Model                              |                  | M15                | M25             | M35             | M50              | M60               |
|------------------------------------|------------------|--------------------|-----------------|-----------------|------------------|-------------------|
| Power Supply (Voltage/Frequency)   | <v hz=""></v>    | ~/N 230/50, 230/60 |                 |                 |                  |                   |
| Rated Input (Indoor only)          | <kw></kw>        | 0.02               | 0.02            | 0.02            | 0.03             | 0.04              |
| Rated Current (Indoor only)        | <a></a>          | 0.17               | 0.20            | 0.24            | 0.32             | 0.43              |
| Dimension (Height)                 | <mm></mm>        | 245 (10)           |                 |                 |                  |                   |
| Dimension (Width)                  | <mm></mm>        | 570 (625)          |                 |                 |                  |                   |
| Dimension (Depth)                  | <mm></mm>        | 570 (625)          |                 |                 |                  |                   |
| Fan airflow rate (Low-Middle-High) | <m³ min=""></m³> | 6.0 - 6.5 - 7.0    | 6.5 - 7.5 - 8.5 | 6.5 - 8.0 - 9.5 | 7.0 - 9.0 - 11.5 | 7.5 - 11.5 - 13.0 |
| Noise level (Low-Middle-High)      | <db></db>        | 24 - 26 - 28       | 25 - 28 - 31    | 25 - 30 - 34    | 27 - 34 - 39     | 32 - 40 - 43      |
| Net weight                         | <kg></kg>        | 15 (3)             |                 |                 |                  |                   |

#### \*1 This figure ( ) indicates GRILLE's.

| Model                                                   |          |                             | M15       | M25      | M35      | M50      | M60      |          |
|---------------------------------------------------------|----------|-----------------------------|-----------|----------|----------|----------|----------|----------|
| Cooling Capacity                                        | sensible | P <sub>rated,c</sub>        | <kw></kw> | 1.18     | 1.95     | 2.52     | 3.40     | 4.08     |
|                                                         | latent   | $P_{\text{rated},\text{c}}$ | <kw></kw> | 0.32     | 0.55     | 0.98     | 1.60     | 1.92     |
| Heating Capacity                                        |          | $P_{rated,h}$               | <kw></kw> | 1.70     | 2.90     | 4.00     | 5.70     | 6.90     |
| Total electric power input                              |          | $P_{elec}$                  | <kw></kw> | 0.020    |          |          | 0.030    | 0.040    |
| Sound power level<br>(per speed setting, if applicable) |          | $L_{WA}$                    | <db></db> | 41-43-45 | 42-45-48 | 42-47-51 | 44-51-56 | 49-57-60 |

(EU)2016/2281

en

EU DECLARATION OF CONFORMITY EU-KONFORMITÄTSERKLÄRUNG DÉCLARATION DE CONFORMITÉ UE EU-CONFORMITEITSVERKLARING DECLARACIÓN DE CONFORMIDAD UE DICHIARAZIONE DI CONFORMITÀ UE ΔΗΛΩΣΗ ΣΥΜΜΟΡΦΩΣΗΣ ΕΕ DECLARAÇÃO DE CONFORMIDADE UE EU-OVERENSSTEMMELSESERKLÆRING EU-FÖRSÄKRAN OM ÖVERENSSTÄMMELSE AB UYGUNLUK BEYANI ДЕКЛАРАЦИЯ СООТВЕТСТВИЯ НОРМАМ ЕС ДЕКЛАРАЦІЯ ВІДПОВІДНОСТІ ВИМОГАМ ЄС ЕС ДЕКЛАРАЦИЯ ЗА СЪОТВЕТСТВИЕ DEKLARACJA ZGODNOŚCI UE EU-ERKLÆRING OM SAMSVAR EU-VAATIMUSTENMUKAISUUSVAKUUTUS EU PROHLÁŠENÍ O SHODĚ

EÚ VYHLÁSENIE O ZHODE EU MEGFELELŐSÉGI NYILATKOZAT IZJAVA EU O SKLADNOSTI DECLARATIE DE CONFORMITATE UE EL-I VASTAVUSDEKLARATSIOON ES ATBILSTĪBAS DEKLARĀCIJA ES ATITIKTIES DEKLARACIJA FULIZIAVA O SUKLADNOSTI EU IZJAVA O USAGLAŠENOSTI

#### MITSUBISHI ELECTRIC CONSUMER PRODUCTS (THAILAND) CO., LTD. AMATA NAKORN INDUSTRIAL ESTATE 700/406 MOO 7, TAMBON DON HUA ROH, AMPHUR MUANG, CHONBURI 20000, THAILAND

hereby declares under its sole responsibility that the air conditioner(s) and heat pump(s) for use in residential, commercial, and light-industrial environments described below: erklärt hiermit auf seine alleinige Verantwortung, dass die Klimaanlage(n) und Wärmepumpe(n) für das häusliche, kommerzielle und leichtindustrielle Umfeld wie unten beschrieben: déclare par la présente et sous sa propre responsabilité que le(s) climatiseur(s) et la/les pompe(s) à chaleur destinés à un usage dans des environnements résidentiels, commerciaux et d'industrie légère décrits ci-dessous

verklaart hierbij onder eigen verantwoordelijkheid dat de voor huishoudelijke, handels- en lichtindustriële omgevingen bestemde airconditioner(s) en warmtepomp(en) zoals onderstaand beschreven

por la presente declara, bajo su exclusiva responsabilidad, que el(los) acondicionador(es) de aire y la(s) bomba(s) de calor previsto(s) para su uso en entornos residenciales, comerconferma con la presente, sotto la sua esclusiva responsabilità, che i condizionatori d'aria e le pompe di calore destinati all'utilizzo in ambienti residenziali, commerciali e semi-industriali

e descritti di seguito:

με το παρόν δηλώνει με αποκλειστική ευθύνη ότι το ή τα κλιματιστικά και η ή οι αντλίες θερμότητας για χρήση σε οικιακά, εμπορικά και ελαφρά βιομηχανικά περιβάλλοντα που περιγράφονται παρακάτω: declara pela presente, e sob sua exclusiva responsabilidade, que o(s) aparelho(s) de ar condicionado e a(s) bomba(s) de calor destinados a utilização em ambientes residenciais,

comerciais e de indústria ligeira descritos em seguida: erklærer hermed under eneansvar, at det/de herunder beskrevne airconditionanlæg og varmepumpe(r) til brug i beboelses- og erhvervsmiljøer samt i miljøer med let indústri: intygar härmed att luftkonditioneringarna och värmepumparna som beskrivs nedan för användning i bostäder, kommersiella miljöer och lätta industriella miljöer:

ev, ticaret ve hafif sanayi ortamlarında kullanıma yönelik aşağıda açıklanan klima ve ısıtma pompalarıyla ilgili aşağıdaki hususları yalnızca kendi sorumluluğunda olmak üzere beyan eder: настоящим заявляет под свою исключительную ответственность, что кондиционер (-ы) и тепловой (-ые) насос (-ы) для использования в описанных ниже жилых,

коммерческих и небольших складских и промышленных помещениях: цим заявляє, беручи на себе повну відповідальність за це, що кондиціонер (-и) й тепловий (-i) насос (-и), описані нижче й призначені для використання в житлових приміщеннях, торговельних залах і на підприємствах легкої промисловості:

декларира с настоящата на своя собствена отговорност, че климатикът(те) и термопомпата(ите), посочени по-долу и предназначени за употреба в жилищни, търговски и лекопромишлени среди: niniejszym oświadcza na swoją wyłączną odpowiedzialność, że klimatyzatory i pompy ciepła do zastosowań w środowisku mieszkalnym, handlowym i lekko uprzemysłowionym opisane

Initialization construction of the second structure of the second structure

týmto na svoju výlučnú zodpovednosť vyhlasuje, že nasledovné klimatizačné jednotky a tepelné čerpadlá určené na používanie v obytných a obchodných priestoroch a v prostredí

jahkého priemyslu: alulírott kizárólagos felelősségére nyilatkozik, hogy az alábbi lakossági, kereskedelmi és kisipari környezetben való használatra szánt klímaberendezés(ek) és hőszivattyú(k): na lastno odgovornost izjavlja, da so spodaj opisane klimatske naprave in toplotne črpalke, namenjene za uporabo v stanovanjskih, poslovnih in lahkoindustrijskih okoljih: na lastno odgovornost izjavlja, da so spodaj opisane klimatske naprave in toplotne črpalke, namenjene za uporabo v stanovanjskih, poslovnih in lahkoindustrijskih okoljih:

declară prin prezenta, pe proprie răspundere, faptul că aparatele de climatizare și pompele de căldură descrise mai jos și destinate utilizării în medii rezidențiale, comerciale și din

deciata prim prezenta, pe propre rasponsore, raspansore, raspansor

ovime izjavljuje pod isključivom odgovornošću da je/su klimatizacijski uređaj(i) i toplinska dizalica(e) opisan(i) u nastavku namijenjen(i) za upotrebu u stambenim i poslovnim okružen-jima te okruženjima lake industrije:

ovim izjavljuje na svoju isključivu odgovornost da su klima-uređaji i toplotne pumpe za upotrebu u stambenim, komercijalnim okruženjima i okruženjima lake industrije opisani u nastavku:

#### MITSUBISHI ELECTRIC, SLZ-M15FA\*, SLZ-M25FA\*, SLZ-M35FA\*, SLZ-M50FA\*, SLZ-M60FA\*

is/are in conformity with provisions of the following Union harmonisation legislation. die Bestimmungen der folgenden Harmonisierungsrechtsvorschriften der Union erfüllt/ erfüllen.

est/sont conforme(s) aux dispositions de la législation d'harmonisation de l'Union suivante

voldoet/voldoen aan bepalingen van de volgende harmonisatiewetgeving van de Unie cumple(n) con las disposiciones de la siguiente legislación de armonización de la Unión, sono in conformità con le disposizioni della seguente normativa dell'Unione sull'armonizzazione.

συμμορφώνονται με τις διατάξεις της ακόλουθης νομοθεσίας εναρμόνισης της Ένωσης, está/estão em conformidade com as disposições da seguinte legislação de harmoni-zação da União.

er i overensstemmelse med bestemmelserne i følgende harmoniserede EU-lovgivning. uppfyller villkoren i följande harmoniserade föreskrifter inom unionen. aşağıdaki Avrupa Birliği uyumlaştırma mevzuatının hükümlerine uygundur. соответствуют положениям следующих законодательных актов Союза о

гармонизации.

2014/35/EU: Low Voltage 2006/42/EC: Machinery

2014/30/EU: Electromagnetic Compatibility

2011/65/EU, (EU) 2015/863 and (EU) 2017/2102: RoHS Directive 2009/125/EC: Energy-related Products and Regulation (EU) No 206 /2012\*

хармонизация.

są zgodne z przepisami następującego unijnego prawodawstwa harmonizacyjn er i samsvar med forskriftene til følgende EU-lovgivning om harmonisering. ovat unionin seuraavan vhdenmukaistamislainsäädännön säännösten mukaisia ovat unionin seuraavan ynderinnukaistanistanistanistaaudannos taarinosten mukaista. isou v souladu s ustanoveními následujících harmonizačních právních předpisů Unie. spĺňajú ustanovenia nasledujúcich harmonizávićs jogszabályi előírásainak. v skladu z določbami naslednje usklajevalne zakonodaje Unije. sunt in conformitate cu dispozițiile urmátoarei legislatji de armonizare a Uniunii. vastavad järgmiste Euroopa Liidu úhtlustatud öigusaktide sätetele.

tablist šādiem ES harmonizētajiem tiesību aktu noteikumiem. taip pat atitinka kitų toliau išvardytų suderintųjų Sąjungos direktyvų nuostatas. sukladan(i) odredbama sljedećeg zakonodavstva Unije za sukladnost. u skladu sa odredbama sledećeg usklađivanja zakonodavstva Unije.

Issued: THAILAND

#### MITSUBISHI ELECTRIC CONSUMER PRODUCTS (THAILAND) CO., LTD. AMATA NAKORN INDUSTRIAL ESTATE 700/406 MOO 7, TAMBON DON HUA ROH, AMPHUR MUANG, CHONBURI 20000, THAILAND

hereby declares under its sole responsibility that the air conditioners and heat pumps described below for use in residential, commercial and light-industrial environments:

MITSUBISHI ELECTRIC, SLZ-M15FA\*, SLZ-M25FA\*, SLZ-M35FA\*, SLZ-M50FA\*, SLZ-M60FA\*

Note: Its serial number is on the nameplate of the product.

Legislation

Electrical Equipment (Safety) Regulations 2016 Supply of Machinery (Safety) Regulations 2008 Electromagnetic Compatibility Regulations 2016 The Restriction of the Use of Certain Hazardous Substances in Electrical and Electronic Equipment Regulations 2012 The Ecodesign for Energy-Related Products and Energy Information (Amendment) (EU Exit) Regulations 2019

Issued: THAILAND 1 Jul. 2021

Tadashi Saito Manager, Quality Assurance Department Apache License Version 2.0, January 2004 http://www.apache.org/licenses/

TERMS AND CONDITIONS FOR USE, REPRODUCTION, AND DISTRIBUTION

1. Definitions.

"License" shall mean the terms and conditions for use, reproduction, and distribution as defined by Sections 1 through 9 of this document.

"Licensor" shall mean the copyright owner or entity authorized by the copyright owner that is granting the License.

"Legal Entity" shall mean the union of the acting entity and all other entities that control, are controlled by, or are under common control with that entity. For the purposes of this definition, "control" means (i) the power, direct or indirect, to cause the direction or management of such entity, whether by contract or otherwise, or (ii) ownership of fifty percent (50%) or more of the outstanding shares, or (iii) beneficial ownership of such entity.

"You" (or "Your") shall mean an individual or Legal Entity exercising permissions granted by this License.

"Source" form shall mean the preferred form for making modifications, including but not limited to software source code, documentation source, and configuration files.

"Object" form shall mean any form resulting from mechanical transformation or translation of a Source form, including but not limited to compiled object code, generated documentation, and conversions to other media types.

"Work" shall mean the work of authorship, whether in Source or Object form, made available under the License, as indicated by a copyright notice that is included in or attached to the work (an example is provided in the Appendix below).

"Derivative Works" shall mean any work, whether in Source or Object form, that is based on (or derived from) the Work and for which the editorial revisions, annotations, elaborations, or other modifications represent, as a whole, an original work of authorship. For the purposes of this License, Derivative Works shall not include works that remain separable from, or merely link (or bind by name) to the interfaces of, the Work and Derivative Works thereof.

"Contribution" shall mean any work of authorship, including the original version of the Work and any modifications or additions to that Work or Derivative Works thereof, that is intentionally submitted to Licensor for inclusion in the Work by the copyright owner or by an individual or Legal Entity authorized to submit on behalf of the copyright owner. For the purposes of this definition, "submitted" means any form of electronic, verbal, or written communication sent to the Licensor or its representatives, including but not limited to communication on electronic mailing lists, source code control systems, and issue tracking systems that are managed by, or on behalf of, the Licensor for the purpose of discussing and improving the Work, but excluding communication that is conspicuously marked or otherwise designated in writing by the copyright owner as "Not a Contribution."

"Contributor" shall mean Licensor and any individual or Legal Entity on behalf of whom a Contribution has been received by Licensor and subsequently incorporated within the Work.

- Grant of Copyright License. Subject to the terms and conditions of this License, each Contributor hereby grants to You a perpetual, worldwide, non-exclusive, no-charge, royalty-free, irrevocable copyright license to reproduce, prepare Derivative Works of, publicly display, publicly perform, sublicense, and distribute the Work and such Derivative Works in Source or Object form.
- 3. Grant of Patent License. Subject to the terms and conditions of this License, each Contributor hereby grants to You a perpetual, worldwide, non-exclusive, no-charge, royal-ty-free, irrevocable (except as stated in this section) patent license to make, have made, use, offer to sell, sell, import, and otherwise transfer the Work, where such license applies only to those patent claims licensable by such Contributor that are necessarily infringed by their Contribution(s) alone or by combination of their Contribution(s) with the Work to which such Contribution(s) was submitted. If You institute patent litigation against any entity (including a cross-claim or counterclaim in a lawsuit) alleging that the Work or a Contribution incorporated within the Work constitutes direct or contributory patent infringement, then any patent licenses granted to You under this License for that Work shall terminate as of the date such litigation is filed.
- 4. Redistribution. You may reproduce and distribute copies of the Work or Derivative Works thereof in any medium, with or without modifications, and in Source or Object form, provided that You meet the following conditions:
  - (a) You must give any other recipients of the Work or Derivative Works a copy of this License; and
  - (b) You must cause any modified files to carry prominent notices stating that You changed the files; and
  - (c) You must retain, in the Source form of any Derivative Works that You distribute, all copyright, patent, trademark, and attribution notices from the Source form of the Work, excluding those notices that do not pertain to any part of the Derivative Works; and
  - (d) If the Work includes a "NOTICE" text file as part of its distribution, then any Derivative Works that You distribute must include a readable copy of the attribution notices contained within such NOTICE file, excluding those notices that do not pertain to any part of the Derivative Works, in at least one of the following places: within a NOTICE text file distributed as part of the Derivative Works; within the Source form or documentation, if provided along with the Derivative Works; or, within a display generated by the Derivative Works, if and wherever such third-party notices normally appear. The contents of the NOTICE file are for informational purposes only and do not modify the License. You may add Your own attribution notices within Derivative Works that You distribute, alongside or as an addendum to the NOTICE text from the Work, provided that such additional attribution notices cannot be construed as modifying the License.

You may add Your own copyright statement to Your modifications and may provide additional or different license terms and conditions for use, reproduction, or distribution of Your modifications, or for any such Derivative Works as a whole, provided Your use, reproduction, and distribution of the Work otherwise complies with the conditions stated in this License.

- 5. Submission of Contributions. Unless You explicitly state otherwise, any Contribution intentionally submitted for inclusion in the Work by You to the Licensor shall be under the terms and conditions of this License, without any additional terms or conditions. Notwithstanding the above, nothing herein shall supersede or modify the terms of any separate license agreement you may have executed with Licensor regarding such Contributions.
- 6. Trademarks. This License does not grant permission to use the trade names, trademarks, service marks, or product names of the Licensor, except as required for reasonable and customary use in describing the origin of the Work and reproducing the content of the NOTICE file.
- 7. Disclaimer of Warranty. Unless required by applicable law or agreed to in writing, Licensor provides the Work (and each Contributor provides its Contributions) on an "AS IS" BASIS, WITHOUT WARRANTIES OR CONDITIONS OF ANY KIND, either express or implied, including, without limitation, any warranties or conditions of TITLE, NON-INFRINGEMENT, MERCHANTABILITY, or FITNESS FOR A PARTICULAR PURPOSE. You are solely responsible for determining the appropriateness of using or redistributing the Work and assume any risks associated with Your exercise of permissions under this License.
- 8. Limitation of Liability. In no event and under no legal theory, whether in tort (including negligence), contract, or otherwise, unless required by applicable law (such as deliberate and grossly negligent acts) or agreed to in writing, shall any Contributor be liable to You for damages, including any direct, indirect, special, incidental, or consequential damages of any character arising as a result of this License or out of the use or inability to use the Work (including but not limited to damages for loss of goodwill, work stoppage, computer failure or malfunction, or any and all other commercial damages or losses), even if such Contributor has been advised of the possibility of such damages.
- 9. Accepting Warranty or Additional Liability. While redistributing the Work or Derivative Works thereof, You may choose to offer, and charge a fee for, acceptance of support, warranty, indemnity, or other liability obligations and/or rights consistent with this License. However, in accepting such obligations, You may act only on Your own behalf and on Your sole responsibility, not on behalf of any other Contributor, and only if You agree to indemnify, defend, and hold each Contributor harmless for any liability incurred by, or claims asserted against, such Contributor by reason of your accepting any such warranty or additional liability.

END OF TERMS AND CONDITIONS

APPENDIX: How to apply the Apache License to your work.

To apply the Apache License to your work, attach the following boilerplate notice, with the fields enclosed by brackets "{}" replaced with your own identifying information. (Don't include the brackets!) The text should be enclosed in the appropriate comment syntax for the file format. We also recommend that a file or class name and description of purpose be included on the same "printed page" as the copyright notice for easier identification within third-party archives.

Copyright {yyyy} {name of copyright owner}

Licensed under the Apache License, Version 2.0 (the "License"); you may not use this file except in compliance with the License. You may obtain a copy of the License at

#### http://www.apache.org/licenses/LICENSE-2.0

Unless required by applicable law or agreed to in writing, software distributed under the License is distributed on an "AS IS" BASIS, WITHOUT WARRANTIES OR CONDI-TIONS OF ANY KIND, either express or implied. See the License for the specific language governing permissions and limitations under the License. This product is designed and intended for use in the residential, commercial and light-industrial environment.

Importer in European and surrounding region.

Mitsubishi Electric Europe B.V. Capronilaan 34, 1119 NS, Schiphol Rijk, The Netherlands

French Branch 2, Rue De L'Union, 92565 RUEIL MAISON Cedex

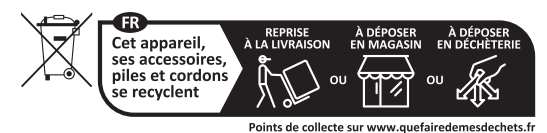

German Branch Mitsubishi-Electric-Platz 1 40882 Ratingen North Rhine-Westphalia Germany

Belgian Branch 8210 Loppem, Autobaan 2, Belgium

Irish Branch Westgate Business Park, Ballymount Road, Upper Ballymount, Dublin 24, Ireland

Italian Branch Via Energy Park, 14 20871 Vimercate (MB), Italy

Norwegian Branch Gneisveien 2D, 1914 Ytre Enebakk, Norway

Portuguese Branch Avda. do Forte 10, 2794-019 Carnaxide, Lisbon, Portugal

Spanish Branch Av. Castilla, 2 Parque Empresarial San Fernando - Ed. Europa, 28830 San Fernando de Henares (Madrid), Spain

Scandinavian Branch Hammarbacken 14, P.O. Box 750, SE-19127, Sollentuna, Sweden

UK Branch Travellers Lane, Hatfield, Hertfordshire, AL10 8XB, United Kingdom

Polish Branch Krakowska 50, PL-32-083 Balice, Poland

MITSUBISHI ELECTRIC TURKEY ELEKTRİK ÜRÜNLERI A.Ş Şerifali Mahallesi Kale Sokak No: 41 34775 Ümraniye, İstanbul, Turkey

ООО «Мицубиси Электрик (РУС)» 115114, Российская Федерация, г. Москва, ул. Летниковская, д. 2, стр. 1, 5 этаж

Please be sure to put the contact address/telephone number on this manual before handing it to the customer.

## MITSUBISHI ELECTRIC CORPORATION

HEAD OFFICE: TOKYO BUILDING, 2-7-3, MARUNOUCHI, CHIYODA-KU, TOKYO 100-8310, JAPAN